## "ISTRUZIONI PER ISCRIZIONE a FAD Asincroni"

1. Digitare https://imateria.awn.it ed accedere CLICCANDO SUL LOGO DEL CNAPPC (e non sulla cartina)

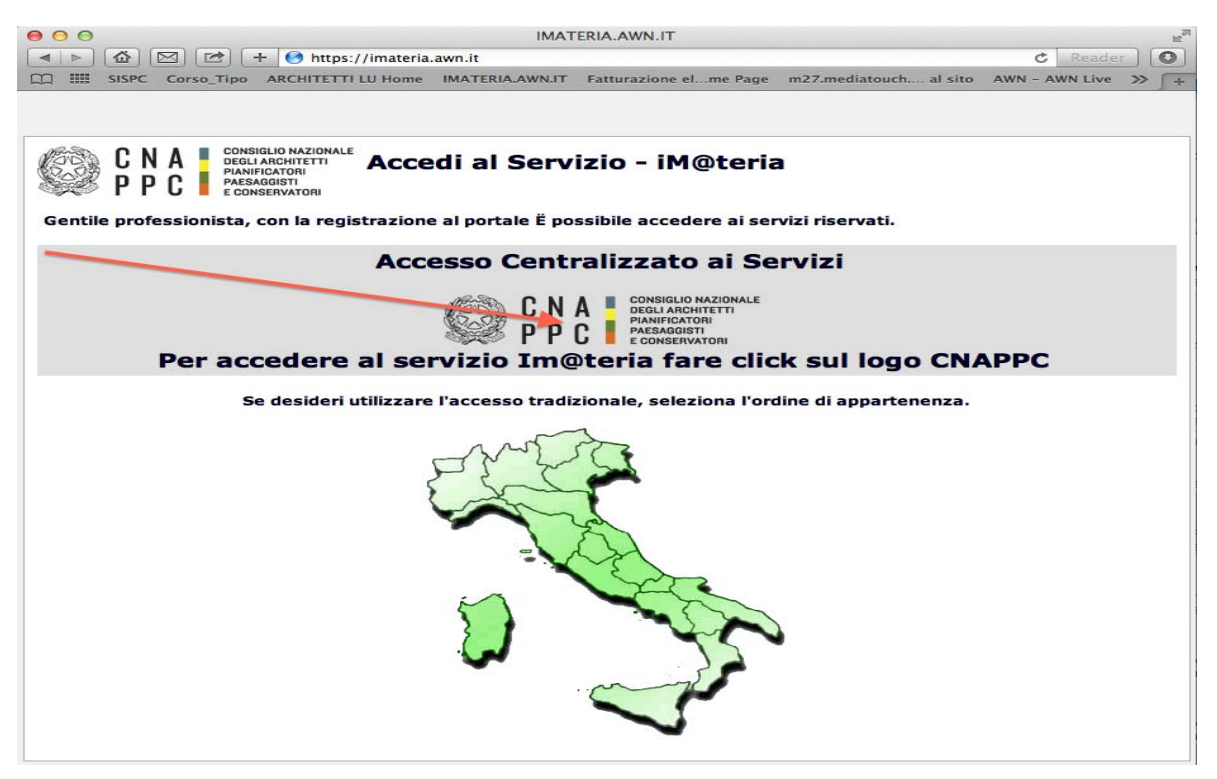

2. Inserire Username (corrispondente all'indirizzo e-mail con il quale ti sei registrato all'accesso centralizzato) e password e cliccare su "Accedi"

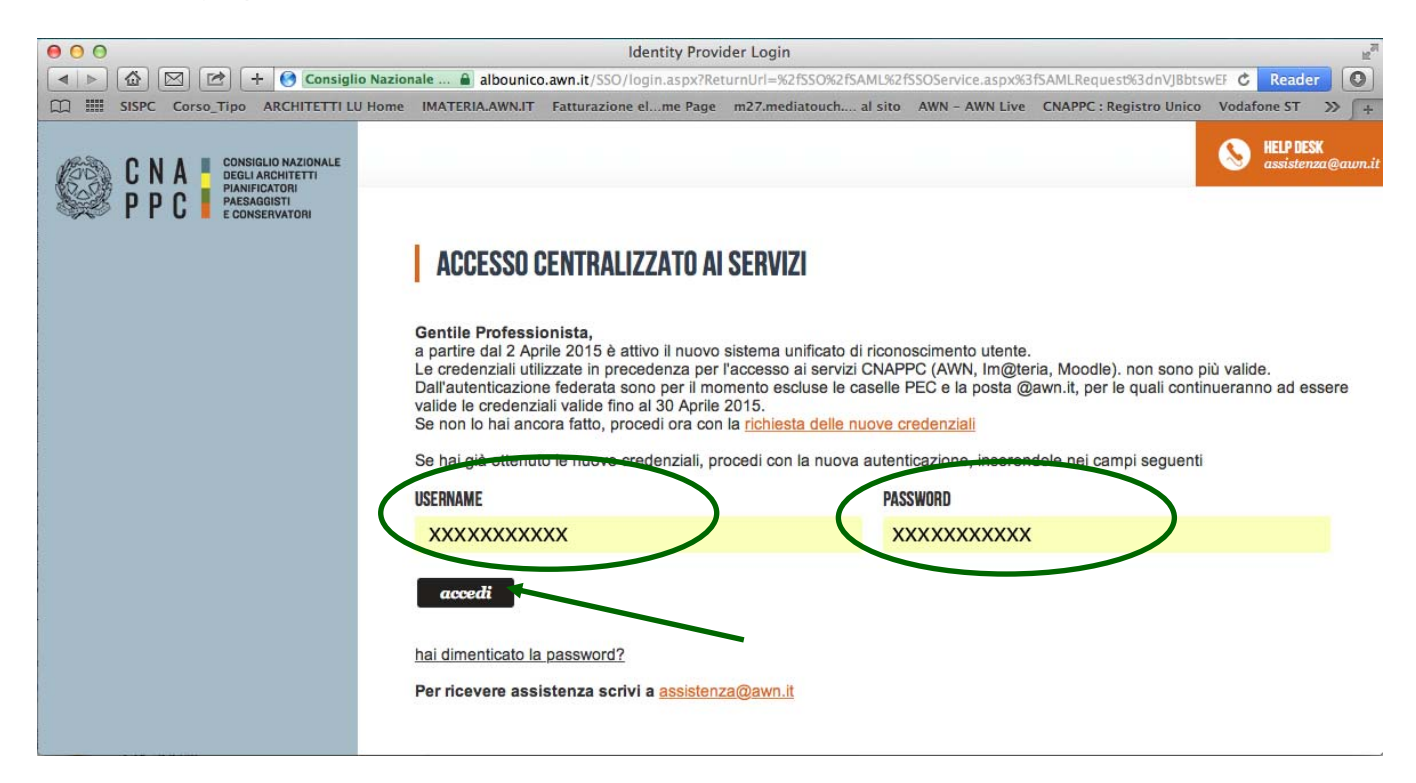

3. Comparirà questo messaggio. Cliccare su INVIA.

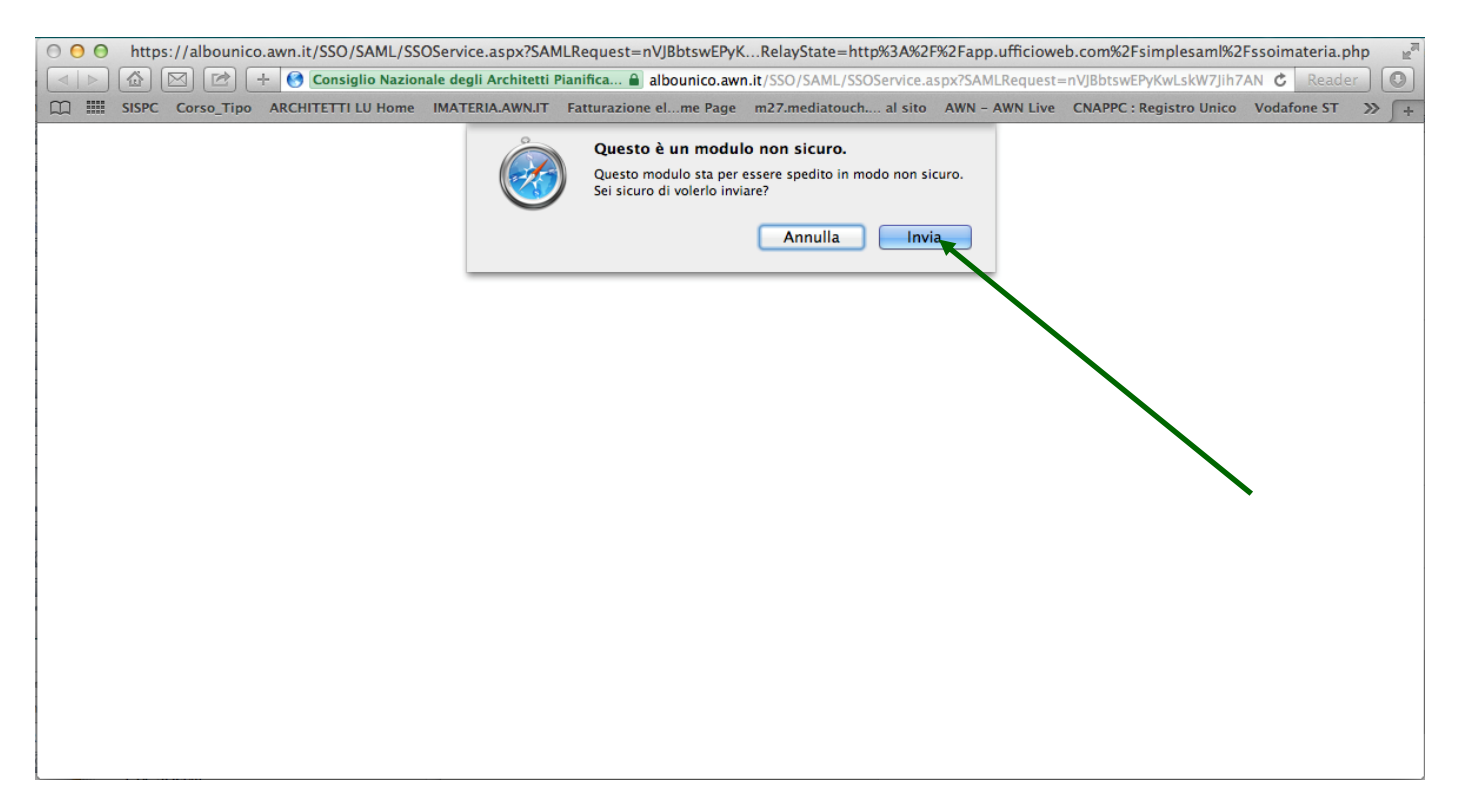

4. Hai effettuato l'accesso alla tua pagina personale! Sulla barra in alto clicca su CORSI DISPONIBILI.

| 00                                              |                                                                                                    | ARCHITETTI LU Fo                                                                                    | ormazione continua               |                |         |                                | 12 <sup>3</sup>      |
|-------------------------------------------------|----------------------------------------------------------------------------------------------------|----------------------------------------------------------------------------------------------------|----------------------------------|----------------|---------|--------------------------------|----------------------|
| Modifica isc                                    | Tizione 🖂 🖆 🕂 🦝 Consiglio Nazio                                                                                                    | nale degli Architetti Pianifica 🔒 imateria.awn.                                                     | it/se/architettilu/corsi_iscria  | zione?my=my    |         | c                              | Reader O             |
| □ ■                                             | SISPC Corso_Tipo ARCHITETTI LU Home                                                                                                    | IMATERIA.AWN.IT Fatturazione elme Page                                                              | m27.mediatouch al sito           | AWN - AWN Live | CNA     | PPC : Registro Unico Vodafone  | ST >> +              |
| Stern Forn                                      | nazione continua                                                                                                    | Scrivania Clienti/Fatture                                                                           | Formazione Servizi postali       | Mail Agenda A  | ltro    |                                | Store \$ 0.00   Esci |
|                                                 |                                                                                                    |                                                                                                    |                                  |                |         | Nessuna stampa disponibile.    | < °                  |
| $\bigcirc$                                      | Deviede di ferrezziene del 01                                                                                                    | 101/2014 -1 21/12/2016                                                                              |                                  |                |         |                                | Home                 |
| E                                               | Periodo di formazione dal 01                                                                                                    | /01/2014 al 31/12/2016                                                                              | S                                | 2014 • 2       | 015     | * 2016 * Status                |                      |
| Q Ric                                           | erca 🛛 Annulla ricerca 📾 Stam                                                                                                    | pa situazione formativa                                                                             |                                  |                |         |                                |                      |
| E Corr                                          | lisponibili El I miel corsi El la mie car                                                                                                    | Hiticazioni                                                                                         |                                  |                |         |                                | Clienti/Fattu        |
| 2) 0018                                         | Titolo                                                                                                    | Tipo/Cat./Erog.                                                                                     | Ordine/Ente                      | Data           | CFP     | Stato                          |                      |
| FEDERAZIO                                       | NE                                                                                                    | 7 - Partecipazione attiva a enun PPC e degli                                                        |                                  |                |         |                                | FatturaPA            |
| PAESAGGES<br>CONSERVATO<br>TOSCANI              | Commissione Formazione di<br>Federazione anno 2014                                                                                                    | Ordini (5.4 lettere a,b);                                                                           | FEDERAZIONE<br>ARCHITETTI P.P.C. | 27/05/2014     | 1       | Confermata                     |                      |
| AREZZO GROSS<br>UNORNO LUCI<br>PISTOIA PRATO E  | FAT017032015195628T07CFP00100                                                                                                    | S - Norme professionali e deontologiche     Frontale                                                | TOSCANI                          |                |         | Concluso II: 27/05/2014        | Servizi<br>postali   |
|                                                 |                                                                                                    |                                                                                                    |                                  |                |         |                                |                      |
|                                                 | L'ATTIVITA' PROFESSIONALE                                                                                                    | 10 - Deoptologia e compansi professionali                                                           |                                  |                |         | Confermata                     |                      |
|                                                 | DELL'ARCHITETTO NOVITA' SU N.D. E<br>DINTORNI                                                                                                    | 3 - Norme professionali e deontologiche                                                             | ORDINE ARCHITETTI<br>DI LUCCA    | 29/07/2014     | 4       | Presenza registrata            | Agenda               |
|                                                 | ARLU26012015152814T10CFP00400                                                                                                    | 1 - Frontale                                                                                        |                                  |                |         | Concluso II: 29/07/2014        |                      |
| FEDERAZIO                                       | NE                                                                                                    |                                                                                                    |                                  |                |         |                                |                      |
| ARCHITETT<br>PIANIFICATO<br>PAESAGGIS           | Commissione Formazione di                                                                                                    | 7 - Partecipazione attiva a grupPPC e degli<br>Ordini (5.4 lettere a b):                            | FEDERAZIONE                      |                |         | Confermata                     |                      |
| ANEZZO GROSS                                    | Federazione anno 2014<br>FATO17032015201016T07CFP00100                                                                                                    | 3 - Norme professionali e deontologiche                                                             | ARCHITETTI P.P.C.<br>TOSCANI     | 09/10/2014     | 1       | 🗹 Presenza registrata          | Attivita             |
| PISTON PINTO I                                  | atua.                                                                                                    | 1 - Frontale                                                                                        |                                  |                |         | Concluso II: 09/10/2014        |                      |
|                                                 | 5                                                                                                    |                                                                                                    |                                  |                |         |                                |                      |
|                                                 | Buone prassi per la redazione del PSC                                                                                                    | <ol> <li>Aggiornamenti relativi ai corsi abilitanti;</li> <li>Gestione della professione</li> </ol> | ORDINE ARCHITETTI                | 03/12/2014     | 2       | Confermata                     | Documenti            |
|                                                 | ARLU21112014091409T06CFP00200                                                                                                    | 1 - Frontale                                                                                        | DI LUCCA                         | 00/12/2011     | -       | Concluso II: 03/12/2014        |                      |
|                                                 |                                                                                                    |                                                                                                    |                                  |                |         |                                |                      |
| 1 SP                                            | Professione&Fondi Strutturali Europei                                                                                                    | 3 - Seminari,Convegni,Giornate dferenze,                                                            | Consulta Regionale               |                |         | Confermata                     | Sms                  |
| CON -                                           | - Il ruolo del Professionista                                                                                                    | 6 - Strumenti-conoscenza-comunicazione                                                              | Lombarda degli Ordini            | 12/12/2014     | 4       | Vresenza registrata            |                      |
|                                                 | CRE013122014103545105CFP00400                                                                                                    | 5 - Frontale Streaming/Webinar                                                                      | AFFC                             |                |         | Concluso II: 09/02/2015        |                      |
| and a                                           |                                                                                                    | 3 - Seminari,Convegni,Giornate dferenze,                                                            | CONFICUE                         |                |         | Confermata                     |                      |
| A                                               | Premio Architetto italiano 2014<br>CNA021012015133754T03CFP00300                                                                                                    | Visite, Workshop et Similia;<br>1 - Architettura, paesaggio-design-tecnologia                       | NAZIONALE                        | 27/01/2015     | 3       | Presenza registrata            | Segretaria           |
| FFU                                             |                                                                                                    | 4 - Streaming                                                                                       | ARCHITETTI PPC                   |                |         | Concluso II: 03/03/2015        |                      |
| FEDERAZIO                                       | NE                                                                                                    |                                                                                                    |                                  |                |         | -                              |                      |
| PIANIFICATO<br>PAESAGGIS<br>CONSERVATO          | Commissione Formazione di                                                                                                    | <ul> <li>Partecipazione attiva a grupPPC e degli</li> <li>Ordini (5.4 lettere a,b);</li> </ul>      | FEDERAZIONE                      | 25/02/2015     | 1       | Confermata                     |                      |
| AREZZO GROSS<br>LIVORNO LUCI<br>PISTOIA PRATO S | FATO26022015114100T07CFP00100                                                                                                    | <ul> <li>3 - Norme professionali e deontologiche</li> <li>1 - Frontale</li> </ul>                   | TOSCANI                          | 25/02/2015     | 1       | Presenza registrata            |                      |
|                                                 |                                                                                                    |                                                                                                    |                                  |                |         |                                |                      |
| C                                               | A construction of the second second s | 3 - Seminari,Convegni,Giornate dferenze,                                                            | CONSIGLIO                        |                |         | Confermata                     |                      |
| PP                                              | CNA020022015123408T03CFP00600                                                                                                    | 2 - Gestione della professione                                                                      | NAZIONALE<br>ARCHITETTI PPC      | 06/03/2015     | 6       | Vresenza registrata            |                      |
| -rru                                            |                                                                                                    | 4 - Streaming                                                                                       | ANGHITETTITE                     |                |         | Concluso II: 06/03/2015        |                      |
|                                                 |                                                                                                    |                                                                                                    |                                  | Seleziona      | re l'ai | iuto 🧖 🎯 © 2015 UfficioWeb v.1 | 17 - CNA PPC         |

5. Si aprirà una pagina con l'elenco di tutti i corsi accreditati in Italia di formazione professionale per gli architetti. In alto a sinistra clicca su RICERCA per ricercare il corso cui vuoi iscriverti.

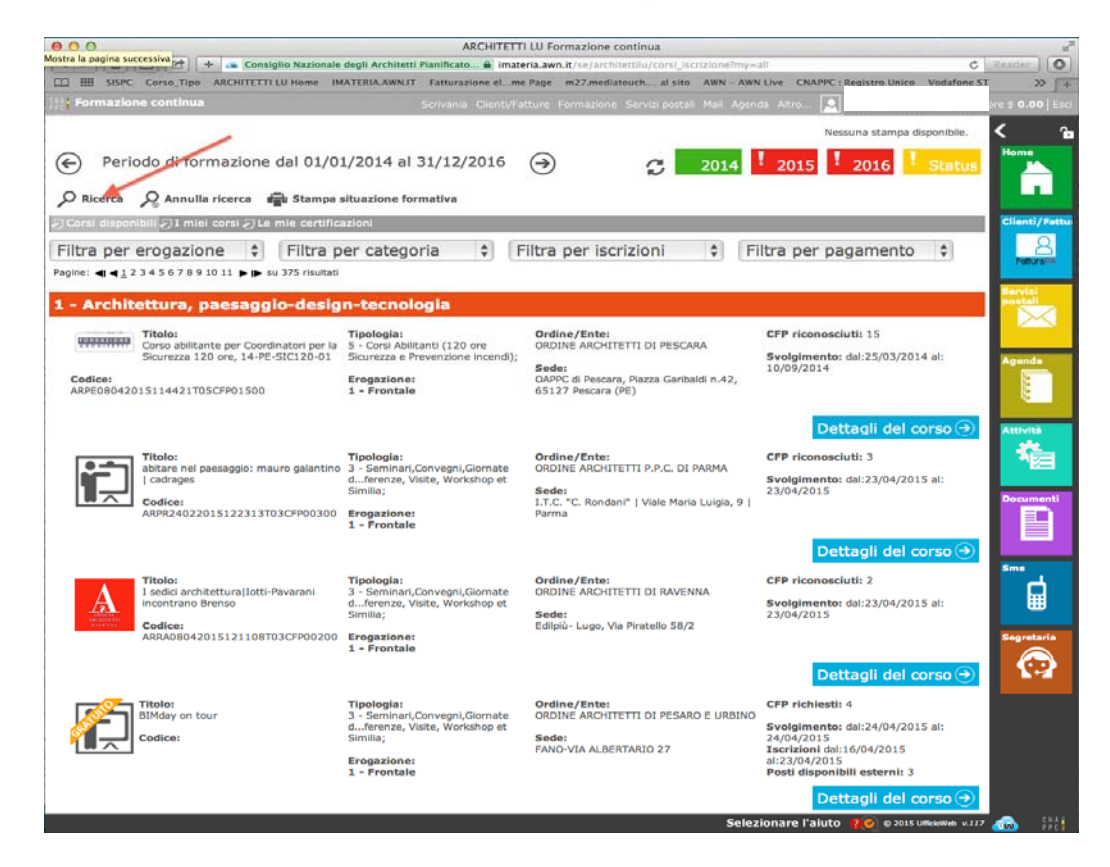

6. Nella finestra potrai inserire i dati relativi a titolo, codice corso, tipologia (FAD Asincrono)

| 000                                                                                                    | ARCHITETTI FG For                                                        | rmazione continua                            | -                    | × <sup>n</sup>                                                             |
|----------------------------------------------------------------------------------------------------|--------------------------------------------------------------------------|----------------------------------------------|----------------------|----------------------------------------------------------------------------|
|                                                                                                    | ww.ufficioweb.com/se/architettifg/corsi_lscrizio                         | ne?my=all                                    |                      | C Reader                                                                   |
| VisualTAF 2.0     Mice Coopie Equitation and Imprese Vac     Attiva/disattiva la barra dei preferiti             | anze 🔻 posta 🔻 ARCHITETTI FC Home iM@                                    | oteria - C del portale CNA * FAD *           | Ordini provinciali 🔻 | campagna ▼ Università ▼ scuola ▼                                           |
| Formazione continua                                                                                              |                                                                          |                                              |                      | Store \$ 0.00   Esc.                                                       |
|                                                                                                    |                                                                          |                                              |                      | Nessuna stampa disponibile.                                                |
| Periodo di formazione dal 01/01/                                                                                 | 20 Ricerca un corso                                                      | ×                                            | S                    | 2014 2015 2016 Status                                                      |
| 🔎 Ricerca 🕺 Annulla ricerca 💼 Stampa situazione form                                                             | * Filtro ricerca                                                         | 6150001T03CFP00600                           |                      |                                                                            |
| Corsi disponibili 🖉 I miei corsi 🍠 Le mie Certificazioni                                                         | Puor nue tr<br>sede, ecc.                                                | amite codice, Nacio, ordine, partner,        |                      |                                                                            |
| - Ordine Provinciale - 🕴 - Enti terzi -                                                                          | Codice/Numero                                                            |                                              | - Iscrizion          | ni - 💠 - Pagamento - 💠                                                     |
| Pagine: ◀1 ◀ 1 2 3 4 5 6 7 8 9 10 11 ► ा su 382 risultati                                                        | Svolgimento<br>dal:                                                      | al (dd/mm/aaaa)<br>e:                        |                      |                                                                            |
| 2 - Gestione della professione                                                                                   | - Seleziona                                                              | \$                                           |                      |                                                                            |
| Titolo:                                                                                                    | Tipologia: - Seleziona                                                   | \$                                           |                      | CFP riconosciuti: 6                                                        |
| Conferenza Nazionale degli Ordini 16 dicembre 2016 –<br>Lavoro: strategie per l'innovazione politiche, strumenti | Categoria: - Seleziona                                                   | \$                                           | PC                   | Svolaimento: dal:16/12/2016 al: 16/12/2016                                 |
| PC e mercati - FAD Sincrona                                                                                      | E Organizzatore:                                                         |                                              | a di Trevi (Piazza   | Iscrizioni dal:13/12/2016 al:15/12/2016<br>Posti disponibili esterni: 1000 |
| Codice:<br>CNA012122016150001T03CFP00600                                                                         | a Tutti -                                                                | \$                                           |                      |                                                                            |
| Replica di: CNA06252                                                                                             | * 11                                                                     | nserire almeno un criterio di ricerca        |                      |                                                                            |
|                                                                                                    |                                                                          | Trova Annulla                                |                      | Dettagli del corso $igodot$                                                |
| Titolo:                                                                                                    | T<br>2. Combosi Conversi Cismako d. Essanar                              |                                              | 000                  | CFP riconosciuti: 4                                                        |
| 2014/2020 "Ruoll e opportunité per l'professionisti"                                                             | Visite, Workshop et Similia;                                             | Eodor                                        |                      | Svolgimento: dal:15/12/2016 al: 15/12/2016                                 |
| Codice:                                                                                                    | Erogazione:                                                              | Sede del CNAPPC In Via Santa Maria (<br>Roma | dell'Anima 10 -      | Lista d'attesa esterni: 0                                                  |
| CAMOZETIZOTOOBETIETOECPPOOROO                                                                                    | 1 - Frontane                                                             |                                              |                      |                                                                            |
|                                                                                                    |                                                                          |                                              |                      |                                                                            |
|                                                                                                    |                                                                          |                                              |                      | Dettagli del corso 🏵                                                       |
| 1 - Architettura, paesaggio-design-tecnolo                                                                       | gla                                                                      |                                              |                      |                                                                            |
| Titolo:                                                                                                    | Tipologia:                                                               | Ordine/Ente:                                 |                      | CFP riconosciuti: 14                                                       |
| ADEGUAMENTO SISMICO CON MATERIALI COMPOSITI                                                                      | <ol> <li>Corso di aggiornamento e sviluppo<br/>professionale;</li> </ol> | Beta Formazione s.r.l.                       |                      | Svolgimento: dal:18/07/2014 al: 31/12/2016                                 |
| Codice:<br>CNA012122014203802T01CFP01400                                                                         | Erogazione:                                                              | Sede:<br>LUGO(RA),VIA PIRATELLO 66/68        |                      |                                                                            |
|                                                                                                    |                                                                          |                                              | Selezionar           | re l'aiuto 🛛 🍋 o 2016 UfficioWeb v 235 🖓 🎆                                 |

## 7. Clicca su DETTAGLI DEL CORSO

| Image: Source of the source of the source | 00                                                                                                    | ARCHITETTI FG For                                                                                                    | mazione continua                                                                                                    | 2                                                                                                    |
|----------------------------------------------------------------------------------------------------|----------------------------------------------------------------------------------------------------|----------------------------------------------------------------------------------------------------|----------------------------------------------------------------------------------------------------|----------------------------------------------------------------------------------------------------|
| Image: The second of the conduction of the conduction | <ul> <li></li></ul>                                                                                                    | ww.ufficioweb.com/se/architettifg/corsi_iscrizio                                                                       | ne?my=all                                                                                                    | C Reader                                                                                                    |
| Normazione continua       Norma MUD.E. Acastanza Prodessione Client/UF4ture Mul Altro.       Control Control         Periodo di formazione dal 01/01/2014 al 31/12/2016       Periodo di formazione dal 01/01/2014 al 31/12/2016       Periodo di formazione dal 01/01/2014 al 31/12/2016         Periodo di formazione dal 01/01/2014 al 31/12/2016       Periodo di formazione dal 01/01/2014 al 31/12/2016       Periodo di formazione dal 01/01/2014 al 31/12/2016       Periodo di formazione dal 01/01/2014 al 31/12/2016         Porteria       Annulta ricoral Ju e mie cardificazioni       Periodo di formazione formativa       Periodo di formazione formativa       Periodo di formazione formativa       Periodo di formazione formativa       Periodo di formazione formativa       Periodo di formazione formativa       Periodo di formazione formativa       Periodo di formazione formativa       Periodo di formazione formativa       Periodo di formazione formativa       Periodo di formazione formativa       Periodo di formazione formativa       Periodo di formazione formativa       Periodo di formazione formazione formativa       Periodo di formazione formazione f                                                                                                    | VisualTAF 2.0 Mise Google Equitalia – ni e Imprese Va                                                                                                    | canze ▼ posta ▼ ARCHITETTI FG Home iM@I                                                                                | teria – C del portale CNA ▼ FAD ▼ Ordini provinciali ▼                                                                                           | campagna ▼ Università ▼ scuola ▼                                                                                                    |
| Period di formazione dal 01/01/2014 al 31/12/2016 Period di formazione dal 01/01/2014 al 31/12/2016 Period di formazione dal 01/01/2014 al 31/12/201                                                                                                    | Formazione continua                                                                                                    | Home M                                                                                                    | 4.U.D.E. Assistenza Professione Clienti/Fatture Mail Alt                                                                                         | ro Store \$ 0.00   Esci                                                                                                    |
| Periodo di formazione dal 01/01/2014 al 31/12/2016   Ricer:   Anulla ricer:   Anulla ricer:   Enter:   Anulla ricer:   Enter:   Cordia deponibili () Intel coral / La min cardificazioni   Cordia deponibili () Intel coral / La min cardificazioni   Cordia deponibili () Intel coral / La min cardificazioni   Cordia deponibili () Intel coral / La min cardificazioni   Cordia deponibili () Intel coral / La min cardificazioni   Cordia deponibili () Intel coral / La min cardificazioni   Cordia deponibili () Intel coral / La min cardificazioni   Cordia deponibili () Intel coral / La min cardificazioni   Cordia deponibili () Intel coral / La min cardificazioni   Cordia deponibili () Intel coral / La min cardificazioni   Cordia deponibili () Intel coral / La min cardificazioni   Cordia deponibili () Intel coral / La min cardificazioni   Cordia deponibili () Intel coral / La min cardificazioni   Cordia deponibili () Intel coral / La min cardificazioni   Cordia () Coral deponibili () Intel coral / La min () Corrigen () Corrigen () C                                                                                                    |                                                                                                    |                                                                                                    |                                                                                                    | Nessuna stampa disponibile.                                                                                                    |
|                                                                                                    | Periodo di formazione dal 01/01/                                                                                                    | 2014 al 31/12/2016                                                                                                    | Э 5                                                                                                    | 2014 2015 2016 <sup>!</sup> Status                                                                                                    |
| 2 Oceral disponduiti >1 India coral >2 Le mia cortificazioni         • Ordine Provinciale - • • Enti terzi - • • Erogazione - • • Categoria - • • Iscrizioni - • • Pagamento - •         Pagine: « 4 1234 58 78 9 10 11 > ▶ • su 382 risultati         2 - Gestione della professione                                                                                                    | 🔎 Ricerca 🛛 🔗 Annulla ricerca 👘 Stampa situazione for                                                                                                    | mativa 🏠 FAQ/Assistenza                                                                                                |                                                                                                    |                                                                                                    |
| • Ordine Provinciale - ♦ • Enti terzi - ♦ • Erogazione - ♦ • Categoria - ♦ • Iscrizioni - ♦ • Pagamento - ♦         • Pagine: < 234557891011 ▶ ▶ su 382 risultati                                                                                                    | 🕗 Corsi disponibili 🖓 I miei corsi 🖉 Le mie certificazioni                                                                                                    |                                                                                                    |                                                                                                    |                                                                                                    |
| Predent <12345791911 → w u382 related                                                                                                    | - Ordine Provinciale - 🔹 🗧 - Enti terzi -                                                                                                    | <ul> <li>Erogazione -</li> </ul>                                                                                       | Categoria -     - Iscrizio                                                                                                    | ni - 🔹 🕈 🛛 - Pagamento - 🔹                                                                                                    |
| 2 - Gestione della professione       Fibility       Tradicity       Contencements       Seminari,Convegni,Giomate dferenze, visity       Ordine/Ente:       CONSIGLIO NAZIONALE ARCHITETTI PPC       Solgimento: dai:15/12/2016 ai:15/12/2016 ai:                                                                   | Pagine: ┥ 🖣 1 2 3 4 5 6 7 8 9 10 11 🕨 🕟 su 382 risultati                                                                                                    |                                                                                                    |                                                                                                    |                                                                                                    |
| Thio:       3-Seminar/Convegni,Giornate dferenz, Nazionale degli Ordini 16 dicembre 2016- in Visionale degli Ordini 16 dicembre 2016- in Visionale 2016- in Visionale 2016- in Visionale 2016- in Visionale 2016- in Visionale 2016- in Visionale 2016- in Visionale 2016- in Visionale 2016- i             | 2 - Gestione della professione                                                                                                    |                                                                                                    |                                                                                                    |                                                                                                    |
| Tiolo:       Le Politiche di Coesione e la Programmazione Europea<br>101/2020 "Ruoli e opportunità per i professionisti"       3- Seminari,Cionvegni,Giornate dferenze,<br>Viste, Workshop et Similia;       Ordine/Ente:<br>CONSIGLIO NAZIONALE ARCHITETTI PPC       Svolgimento: dal:15/12/2016 dil:35/12/2016 dil:35/12/201                                 | Codice:<br>CNA012122016150001703CFP00600<br>Reglice di: CNA06252                                                                                                    | Tipologia:<br>3 - Seminari,Convegni,Giornate dferenze,<br>Visite, Workshop et Similia;<br>Erogazione:<br>4 - Streaming | Ordine/Ente:<br>CONSIGLIO NAZIONALE ARCHITETTI PPC<br>Sede:<br>Centro Congressi Roma Eventi Fontana di Trevi (Piazza<br>della Pilotta, 4 - Roma) | CFP riconosciuti: 6<br>Svolgimento: dal:16/12/2016 al: 16/12/2016<br>Iscrizioni dal:13/12/2016 al:15/12/2016<br>Posti disponibili esterni: 1000 |
| Dettagli del corso ()         Tiolo:       Corso di aggiornamento e sviluppo professionale;       Ordine/Ente:       CFP riconosciuti: 14         Codice:       Corso di aggiornamento e sviluppo professionale;       Sede:       Svolgimento: dal:18/07/2014 al: 31/12/2016         Erogazione:       LUGO(RA),VIA PIRATELLO 66/68       CFP riconosciuti: 14       Svolgimento: dal:18/07/2014 al: 31/12/2016                                                                                                    | <b>Fitolo:</b><br>Le Politiche di Coesione e la Programmazione Europea<br>2014/2020 "Ruoli e opportunità per i professionisti"<br><b>Codice:</b><br>CNA025112016095115T03CFP00400 | Tipologia:<br>3 - Seminari,Convegni,Giornate dferenze,<br>Visite, Workshop et Similia;<br>Erogazione:<br>1 - Frontale  | Ordine/Ente:<br>CONSIGLIO NAZIONALE ARCHITETTI PPC<br>Sede:<br>Sede del CNAPPC in Via Santa Maria dell'Anima 10 -<br>Roma                        | CFP riconosciuti: 4<br>Svolgimento: dal:15/12/2016 al: 13/12/2016<br>Iscrizioni dal:28/11/2016 al:13/12/2016<br>Lista d'attesa esterni: 0       |
| 1 - Architettura, paesaggio-design-tecnologia         Image: Ticlo:       DEGUJAMENTO SISMICO CON MATERIALI COMPOSITI         Codice:       1 - Corso di aggiornamento e sviluppo professionale;         Codice:       Fregazione:         CNA012122014203802T01CFP01400       Ergazione:                                                                                                    |                                                                                                    |                                                                                                    |                                                                                                    | Dettagli del corso 🏵                                                                                                    |
| Titolo:<br>ADEGUAMENTO SISMICO CON MATERIALI COMPOSITI<br>Codice:<br>CNA012122014203802T01CFP01400     Tipologia:<br>1 - Corso di aggiornamento e sviluppo<br>professionale;     Ordine/Ente:<br>Beta Formazione s.r.l.<br>Sede:<br>LUGO(RA),VIA PIRATELLO 66/68     CFP riconosciuti: 14                                                                                                    | 1 - Architettura, paesaggio-design-tecnolo                                                                                                    | ogia                                                                                                    |                                                                                                    |                                                                                                    |
| CNA012122014203802T01CFP01400 Erogazione: LUGO(RA),VIA PIRATELLO 66/68                                                                                                    | Titolo:<br>ADEGUAMENTO SISMICO CON MATERIALI COMPOSITI<br>Codice:                                                                                                    | Tipologia:<br>1 - Corso di aggiornamento e sviluppo<br>professionale;                                                  | Ordine/Ente:<br>Beta Formazione s.r.l.<br>Sede:                                                                                                  | CFP riconosciuti: 14<br>Svolgimento: dal:18/07/2014 al: 31/12/2016                                                                              |
|                                                                                                    | CNA012122014203802T01CFP01400                                                                                                    | Erogazione:                                                                                                    | LUGO(RA),VIA PIRATELLO 66/68                                                                                                    |                                                                                                    |

## 8. Hai avuto accesso alla pagina del corso. Clicca su ISCRIZIONE in alto a sinistra.

| 000                                      |                                                                                |                                                                                               | ARCHITETTI FG Formazione continua                                                                                                    | r an an an an an an an an an an an an an |
|------------------------------------------|--------------------------------------------------------------------------------|-----------------------------------------------------------------------------------------------|----------------------------------------------------------------------------------------------------|------------------------------------------|
|                                          |                                                                                | + 📥 https 🗎 www.ufficioweb.com/s                                                              | se/architettifg/corsl_lscrizione?my=all                                                                                                    | C Reader                                 |
| CI III VisualTAF 2.0                     | Mise Google Equitalia                                                          | –ni e Imprese 🛛 Vacanze 🔻 🛛 posta 🔻 👘                                                         | ARCHITETTI FG Home iM@teria – C del portale CNA ∓ FAD ∓ Ordini provinciali ∓ campagna ∓ Università ∓                                                                                                    | scuola ₹ >> 🗍                            |
|                                          |                                                                                |                                                                                               | Nome M.U.D.E. Assistenza Professione Client/Fatture Mail Altro                                                                                                    | Store \$ 0.00   Esci                     |
|                                          |                                                                                | 1                                                                                             | Nes                                                                                                    | suna stampa disponibile.                 |
| ( <del>c</del> ) P                       | Modifica corso:                                                                |                                                                                               | 8                                                                                                    | 2016 Status                              |
| Q Ricerca Q An                           | 🖹 Corso 🔒 Iscriz                                                               | one                                                                                           |                                                                                                    |                                          |
| Consi disponibili 51                     | 0 11 4                                                                         | Svolgimento dal:<br>16/12/2016 al: 16/12/2016                                                 | Conferenza Nazionale degli Ordini 16 dicembre 2016 – Lavoro: strategie                                                                                                    |                                          |
| - Ordine Provinc                         | U N A                                                                          | Riconoscimento:<br>CFP riconosciuti: 6                                                        | per l'innovazione politiche, strumenti e mercati - FAD Sincrona                                                                                                    | imento - 🛊                               |
| Pagine: <b>≪I ≪</b> <u>1</u> 2 3 4 5 6 7 | PPC                                                                            | Erogazione:                                                                                   | Per info: direzione.cnappc@archiworld.it                                                                                                    |                                          |
| 2 - Gestione de                          | Quota Iscrizione:                                                              | Tipologia:                                                                                    | Il giorno 16 Dicembre 2016,<br>presso il Centro Congressi Roma Eventi Fontana di Trevi<br>(Piazza della Pilotta, 4. Roma)                                                                                                    |                                          |
| CA Titolo:<br>Conferen                   | evento gratuito                                                                | Studio, Tavole Rotonde, Conferenze,<br>Visite, Workshop et Similia;                           | si terrà                                                                                                    | CONTRACTOR NO.                           |
| PPC emerca                               | entro il: 15/12/2016                                                           | Categoria:<br>2 - Gestione della professione                                                  | la Conferenza Nazionale degli Ordini degli Architetti Pianificatori, Paesaggisti e Conservatori                                                                                                    | 15/12/2016<br>000                        |
| CNA0121220161500<br>Replica di: CNA0625  | aperte dal:<br>13/12/2016<br>Per poter partecipare                             | Referente:                                                                                    | Lavoro: strategie per l'innovazione <i>politiche, strumenti e mercati</i>                                                                                                    |                                          |
|                                          | all'evento è necessario<br>effettuare la<br>prenotazione sulla<br>piattaforma. | Partner:                                                                                      | Im@teria (iM@teria@awn.it) dal 13.12.2016 alle ore 18.00 del 15.12.2016.<br>Per info su Formazione A Distanza FAD Sincrona leggere, in "Materiale didattico<br>generico" e "Materiale per gil iscritti", le informazioni utili. | agli del corso ⋺                         |
| CA Titolo:<br>Le Politie<br>2014/20      | Posti disponibili esterni:<br>1000                                             | Sede:<br>Centro Congressi Roma Eventi<br>Fontana di Trevi (Piazza della Pilotta, 4<br>- Roma) | Nel caso in cui non risulti possibile accedere allo streaming tramite iM@teria, a causa di un<br>eccessivo numero di collegamenti, sarà possibile seguire l'evento utilizzando il link:                                         | 16 al: 15/12/2016                        |
| PPC Codice:                              | Allegati:                                                                      | - Roma)                                                                                       | nup,//www.awnat/nve                                                                                                    | 1;13/12/2016                             |
| CNA025                                   | 2 Locandina                                                                    | Completa                                                                                      | oltre le ore 18:00 del 21 dicembre 2016                                                                                                    |                                          |
|                                          |                                                                                | Strutture:                                                                                    | Per info leggere il contenuto di Materiale didattico generico                                                                                                    |                                          |
|                                          |                                                                                | Fontana di Trevi (Piazza della Pilotta, 4<br>- Roma)                                          |                                                                                                    | agli del corso ∋                         |
| 1 - Architettura                         |                                                                                | Durata:<br>7 Ore                                                                              |                                                                                                    |                                          |
| Titolo:                                  |                                                                                | 1 - Giornata singola                                                                          |                                                                                                    |                                          |
| ADEGUA                                   | PIENTO SISPICO CON PIA                                                         | professionale;                                                                                | namento e sviloppo beta Formazione s.r.t. Svolgimento: dal:18/07/2                                                                                                    | 014 al: 31/12/2016                       |
| Codice:<br>CNA012                        | 122014203802T01CFP0:                                                           | 1400 Erogazione:                                                                              | Sede:<br>LUGO(RA),VIA PIRATELLO 66/68                                                                                                    |                                          |
|                                          |                                                                                |                                                                                               | Selezionare l'aiuto 🛛 🕄 🤤 2016 Unio                                                                                                    | 30Web 0.135 🚕 👫                          |

9. Compila la scheda con i tuoi dati.

| ARCHITETTI FG Formazion ×                                       |                                                                                                    | <b>X</b>           |
|-----------------------------------------------------------------|----------------------------------------------------------------------------------------------------|--------------------|
| 🗲 🔿 🏾 🖍 📔 Consiglio Nazionale degli Architetti Pianificatori Pa | esaggisti Conservatori [IT] https://imateria.awn.it/se/architettifg/corsi_iscrizione?my=all             |                    |
| Formazione continua                                             | Scrivania Clienti/Fattuse Formazione Servizi postali Mail Agenda Altro.                                 | Store \$ 0.00 Esci |
| 4                                                               | Nessuna stampa disponibile,                                                                             | < °a               |
| Modifica corso:                                                 | 8                                                                                                    | Home               |
| Corso 🛃 Iscrizione                                              | ·                                                                                                    |                    |
| P Ricerca                                                       |                                                                                                    |                    |
| E Corsi dapont                                                  | Dati iscrizione                                                                                         | Servici postiali   |
| - Provincia -                                                   | Se il codice fiscale non fosse constante elicco qui per accedere al pannello di modifica dati personali |                    |
|                                                                 |                                                                                                    |                    |
| = 3 - Norme j                                                   | la tua posta elettronica certificata                                                                    |                    |
| Telefono:                                                       | la tua mail a cui riceveral le comunicazioni per questo corso                                           | 「」「「」              |
| * Data iscrizione                                               | 11/06/2015                                                                                              |                    |
| all'evento:                                                     |                                                                                                    | Stris 📥            |
|                                                                 | - Seleziona -                                                                                           |                    |
|                                                                 | Annotazioni                                                                                             |                    |
| Note aggiuntive:                                                |                                                                                                    |                    |
|                                                                 |                                                                                                    |                    |
| • <b>••</b> • • • • • •                                         |                                                                                                    |                    |
| 2                                                               | Salva Iscrizione Chiudi                                                                                 |                    |
| P                                                               | Dettagli del corso 🕥                                                                                    |                    |
|                                                                 | Selezionare l'aiuto 😗 🎯 8 2015 UtticoWeb v 114                                                          | 🦾 5581             |
| 🕂 🚞 🧀 🔉 🏫 🔛 🗖                                                   | I 🐖 🧿 🕼 🙆 • • •                                                                                         | ant 🔿 13:05        |

10. Dopo aver cliccato su SALVA ISCRIZIONE comparirà il messaggio sottostante.

| (e) Pe            | Modifica corso:                                                                               | 2016      |   |
|-------------------|-----------------------------------------------------------------------------------------------|-----------|---|
| P Ricerca P Annul | Salvataggio avvenuto correttamente! -L'evento è ora disponibile nella sezione 'I miei corsi'. |           |   |
| IM@TERIA (CNA0)   | 🔁 Corso 🛃 Iscrizione 🗎 Area riservata agli iscritti                                           | gamento - | Ŷ |
|                   | L'iscrizione risulta confermata. Area riservata agli iscritti                                 |           |   |
|                   | Dati anagrafici                                                                               |           |   |

11. Sulla barra in alto clicca su I MIEI CORSI dove sarà presente anche quello a cui ti sei iscritto con l'icona al lato ("confermata" in verde). Clicca ora sul logo del corso a sinistra.

| 0                       |                                                                              | ARCHITETTI FG For                                                                                                | rmazione continua                     |                    |                    | 4 2010                      |
|-------------------------|------------------------------------------------------------------------------|----------------------------------------------------------------------------------------------------|---------------------------------------|--------------------|--------------------|-----------------------------|
| IIII Via                | ualTAF 2.0 Mise Google Equitalla -                                           | a http://www.umcloweb.com/se/architetifg/consi-scripto     ni.e.Impress Vacanze * posta * A2CHITETTI EC Home IM0 | ne/my=my                              | Ordini provincial  | * campag           | G Brader O                  |
| Formaz                  | ione continua                                                                | Home 1                                                                                                    | M.U.D.E. Assistenza Professione Clie  | nti/Fatture Mail A | Ntro               | RUSSO ALESSAN               |
| 100-0011200             |                                                                              | 2004 CASE                                                                                                    |                                       |                    | Concernance of the |                             |
|                         |                                                                              |                                                                                                    |                                       |                    |                    | Nessuna stampa disponibile. |
| Ð                       | Periodo di formazion                                                         | ne dal 01/01/2014 al 31/12/2016                                                                                  | $( \rightarrow )$                     | C                  | 2014               | 2015 2016 Status            |
|                         |                                                                              |                                                                                                    |                                       | ~                  |                    |                             |
| U Ricerca               | Annulla ricerca                                                              | pa situazione formativa 🔿 FAQ/Assistenza                                                                         |                                       |                    |                    |                             |
| Corsi disp              | Titolo                                                                       | ficazioni<br>Tipo/Cat./Erop.                                                                                     | Ordine/Ente                           | Data               | CEP                | State                       |
| 10                      | Conferenza Nazionale degli Ordini 16                                         |                                                                                                    |                                       |                    |                    |                             |
| A N                     | dicembre 2016 – Lavoro: strategie per<br>Tinnovazione politiche, strumenti e | <li>3 - Seminari, Convegni, Giornate dferenze, Visite, Workshop et<br/>Similia;</li>                             | CONSIGLIO NAZIONALE                   | 16/12/2016         | 6                  | Confermata                  |
| PC                      | mercati - FAD Sincrona<br>CNA012122016150001T03CFP00600                      | 2 - Gestione della professione<br>4 - Streaming                                                                  | ARCHITETTI PPC                        |                    |                    |                             |
| Sold Property and State | replica di:CNA06252                                                          |                                                                                                    |                                       |                    |                    |                             |
| AL                      | Programmazione Europea zounos                                                | 3. Seminari Convegni, Giornate dferenze, Visite, Workshop et                                                     | CONSTRUCT OF MUSIC                    |                    |                    |                             |
| PCL                     | professionisti"                                                              | 2 - Gestione della professione                                                                                   | ARCHITETTI PPC                        | 15/12/2016         | 4                  | Confermata                  |
| 101                     | CNA025112016101912T03CFP00400<br>replica di:CNA06006                         | 6 - Webinar                                                                                                    |                                       |                    |                    |                             |
| A.                      | FESTA DELL'ARCHITETTO 18                                                     | 3 - Seminari,Convegni,Giornate dferenze, Visite, Workshop et                                                     |                                       |                    |                    | Confermata                  |
|                         | Novembre 2016 FAD Sincrona<br>CNA010112016161322T03CFP00400                  | Similia;<br>1 - Architettura, paesaggio-design-tecnologia                                                        | CONSIGLIO NAZIONALE<br>ARCHITETTI PPC | 18/11/2016         | 4                  | Presenza registrata         |
| P 6 1                   | replica di:CNA05612                                                          | 4 - Streaming                                                                                                    |                                       |                    |                    | Concluso R: 18/11/2016      |
| [m]                     | Valorizza e promuovi la tua                                                  |                                                                                                    |                                       |                    |                    | Conformata                  |
| E                       | professione: Strumenti ed opportunità<br>tra norme e Codice Deontologico     | <ol> <li>Deontologia e compensi professionali.</li> <li>Norme professionali e deontologiche</li> </ol>           | ORDINE ARCHITETTI DI MILANO           | 27/07/2016         | 4                  | Presenza remistrata         |
| 100                     | ARM118072016163523T10CFP00400<br>replica di:ARMI1189                         | 3 - E-learning Asincrono                                                                                         |                                       |                    |                    | Concluso II: 05/12/2016     |
| 67                      |                                                                              |                                                                                                    |                                       |                    |                    |                             |
| A I                     | Efficienza energetica e condominio                                           | 3 - Seminari,Convegni,Giornate d.,,ferenze, Visite, Workshop et<br>Similia;                                      | CONSIGLIO NAZIONALE                   | 17070016           |                    | Confermata                  |
| PC                      | CNA009022016105410T03CFP00300                                                | 4 - Sostenibilita                                                                                                | ARCHITETTI PPC                        | 17/02/2016         | 3                  | Presenza registrata         |
|                         |                                                                              |                                                                                                    |                                       |                    |                    |                             |
| A                       | ARCHITETTURE E PAESAGGIO                                                     | 3 - Seminari, Convegni, Giornate dferenze, Visite, Workshop et Similia:                                          | CONSIGLID NAZIONALE                   |                    | 12                 | Confermata                  |
| PC                      | CNA011112015152253T03CFP00400                                                | 1 - Architettura, paesaggio-design-tecnologia                                                                    | ARCHITETTI PPC                        | 19/11/2015         | 4                  | Presenza registrata         |
|                         |                                                                              | + - streaming                                                                                                    |                                       |                    |                    | Concluso 8: 20/11/2015      |
| SR                      | Como di desetelenia - EAD                                                    | 10 - Deontologia e compensi professionali.                                                                       | ORDINE ADOUTETTI DI                   |                    |                    | Confermata                  |
| N                       | Corso di deontologià + FAD                                                   | 3 - Norme professionali e deontologiche                                                                          | ORDINE ARCHITETTI DI                  | 08/10/2015         | 4                  | Descan to pagistrata        |

**12.** Nella nuova finestra clicca su "Area riservata agli iscritti" e successivamente su "Abilita l'accesso al corso".

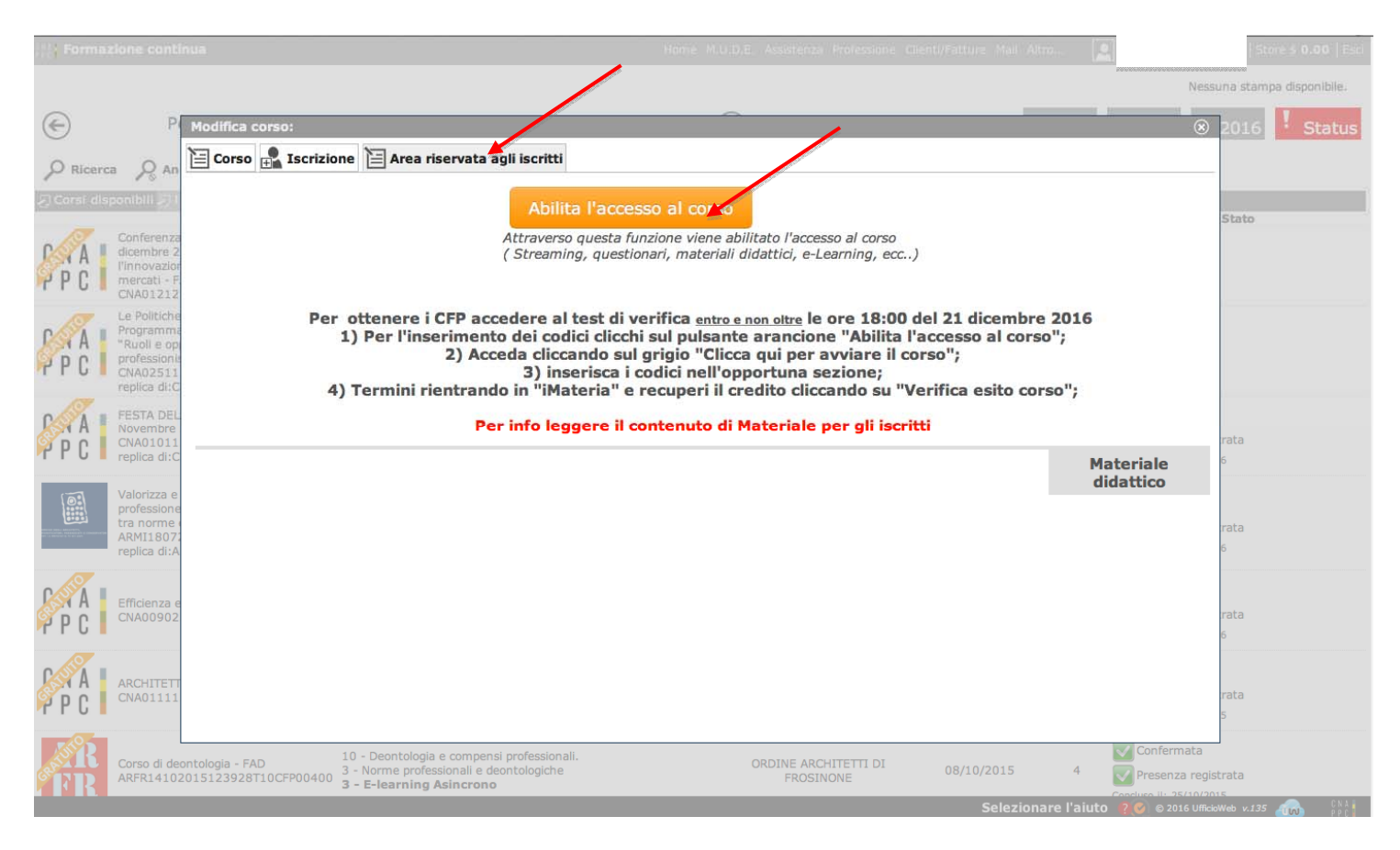

13. Clicca su "Clicca qui per avviare il Corso": si aprirà, automaticamente, un nuovo pannello o scheda in Moodle.

| Forma     | zione continua                                                                       | Home M.U.D.E. Assistenza Professione Client/Fatture Mail Altro                                                                                                    | Store \$ 0.00   Esc         |
|-----------|--------------------------------------------------------------------------------------|----------------------------------------------------------------------------------------------------|-----------------------------|
|           |                                                                                      |                                                                                                    | Nessuna stampa disponibile. |
| E         | P Modifica corso:                                                                    |                                                                                                    | ⊗ 2016 Status               |
| O Ricero  | a 🔎 An 🗎 Corso 👫 Iscrizio                                                            | one 🗎 Area riservata agli iscritti                                                                                                    |                             |
| Corsi dis | ponibili 211                                                                         | 1 Clicca qui per avviare il corso                                                                                                    | Stato                       |
| PPC       | Conferenza<br>dicembre 2<br>l'Innovazior<br>mercati - F<br>CNA01212                  | 2) Verifica esito del corso<br>Trascorsa qualche ora dal completamento le attività didattiche E' NECESSARIO recuperarne l'esito.                                                                                                    |                             |
| P P C     | Le Politiche<br>Programme<br>"Ruoli e op<br>professionit<br>CNA02511<br>replica di:C | r ottenere i CFP accedere al test di verifica <u>entro e non oltre</u> le ore 18:00 del 21 dicembre 2016<br>1) Per l'inserimento dei codici clicchi sul pulsante arancione "Abilita l'accesso al corso";<br>2) Acceda cliccando sul origio "Clicca qui per avviare il corso";                                                                                                    |                             |
| PC        | FESTA DEL<br>Novembre<br>CNA01011<br>replica di:C                                    | 3) inserios ai codici nell'opportuna sezione;<br>4) Termini rientrando in "iMateria" e recuperi il credito cliccando su "Verifica esito corso";<br>Per info leggere il contenuto di Materiale per gli iscritti                                                                                                    | rata<br>6                   |
|           | Valorizza e<br>professione<br>tra norme -<br>ARMI1807:<br>reblica di:A               | Materiale<br>didattico                                                                                                    | rata<br>6                   |
| P P C     | Efficienza e<br>CNA00902                                                             |                                                                                                    | rata<br>6                   |
| P P C     | ARCHITETT<br>CNA01111                                                                |                                                                                                    | rata<br>5                   |
| FR        | Corso di deontologia - FAD<br>ARFR14102015123928T10CFP00400                          | 10 - Deontologia e compensi professionali.<br>3 - Norme professionali e deontologiche<br><b>3 - E-learning Asincrono</b><br>Contractionali e deontologiche de contractione de la contractione de la | ata<br>registrata           |

14. Nella nuova scheda, su Moodle, comparirà la prima pagina del corso. Clicca sul titolo e accedi alle lezioni: adesso puoi cominciare il tuo percorso formativo! FONDAMENTALE NON CHIUDERE LA SCHEDA SU IM@TERIA

| & archiworld nec Italiano (it) -                                 | Sei collegato com                                                                                                    |
|------------------------------------------------------------------|----------------------------------------------------------------------------------------------------|
| Dashboard 🥥 Corsi 🕼 Emila Romagna                                | Crdine di Modena Gestisci i consi                                                                                                    |
|                                                                  | Categorie di corso.                                                                                                    |
|                                                                  | Emila Romagna / Ordine di Modena •                                                                                                    |
| Dashboard                                                        | Vai                                                                                                    |
| Home del sito     Pagine del sito                                |                                                                                                    |
| ✓ Corsi                                                          | I a złonima della normativa sui lavori pubblici – Procedura, Etica L egalità negli affidamenti - Il contenzioso in<br>diversi della normativa sui lavori pubblici dei caria dei caria dei caria della della della della della della dei<br>della della de |
| ▶ CNAPPC                                                         | materia di lavori pubblici – li contratto - li calcolo dei corrispettivi Mo                                                                                                    |
| Abruzzo                                                          | La riforma della normativa su la tri pubblici – Procedura, Etica e Legalità negli affidamenti - Il<br>contraggiore la materia di la varia pubblici – Il constatti - Il calcale dei corrispitti di                                                                                                    |
| Basilicata                                                       | contenzioso in materia oriavon poronei – in contracto - in calcolo de conspectivi                                                                                                    |
| Calabria                                                         | Aggiornamento al Gennaio 2018                                                                                                    |
| <ul> <li>Campania</li> <li>Emile Removing</li> </ul>             |                                                                                                    |
| <ul> <li>Emila Homagna</li> <li>Ordine di Bologna</li> </ul>     | * Somercia Eandi UE 20 Novembra 2017 Madula 02 EAD Asia ana MO                                                                                                    |
| <ul> <li>Ordine di Bologna</li> <li>Ordine di Ferrara</li> </ul> | © Seminana Editi de 30 Novembre 2017 Nodulo 03 PAD Admerona NO                                                                                                    |
| <ul> <li>Ordine di Forli-Cesena</li> </ul>                       |                                                                                                    |
| <ul> <li>Ordine di Modena</li> </ul>                             | 🜣 La riforma della normativa sui Lavori Pubblici introdotta dal nuovo Codice dei Contratti Aggiornamento al Luglio                                                                                                    |
| Nuova normativa sui LLPP - Procedura                             | 2017 MO                                                                                                    |
| Etica e Lega                                                     | La riforma normativa sui LL PP introdotta dal nuovo Codice dei Contratti                                                                                                    |
| Seminario Fondi UE 30 Novembre 2017                              |                                                                                                    |
| Modulo 03 FAD                                                    | Aggiornamento ai Lugilio 2017                                                                                                    |
| La riforma della normativa sui LL.PP. Agg                        |                                                                                                    |
| <ul> <li>Seminario Fondi UE 02 FAD-AS MO</li> </ul>              | Seminario Fondi UE 23 Marzo 2017 Modulo 02 FAD Asincrona MO                                                                                                    |
| Rilievo del danno - Schede AeDES e FAST                          |                                                                                                    |
| MO                                                               | Diliguo del denno e velutazione dell'agibilità e seguito di eventi sismici - Schede AEDES e EAST MO                                                                                                    |
| <ul> <li>Seminario Fondi UE 01 FAD-AS MO</li> </ul>              |                                                                                                    |
| MO                                                               | D Seminaria Fandi UE 15 Disembro 2016 Madula 01 FAD Asingrang MO                                                                                                    |
| RigUrbanaVincolo-Palmanova-FAD MO                                | © Seminano Fondi DE 15 Dicembre 2016 Modulo 01 FAD Asincrona MO                                                                                                    |
| Corso di Deontologia MO                                          |                                                                                                    |
|                                                                  |                                                                                                    |

## 15. **IMPORTANTE!!!** Una volta terminato il corso dovrai seguire gli ultimi tre passi per ottenere i CFP (chiudere la scheda su Moodle)

1- su iM@teria: cliccare su "Verifica esito del corso" (vedi sotto)

2- verificare che il sistema abbia recepito la verifica

3- tornare dopo qualche ora su iM@teria per controllare che ti siano stati attribuiti i crediti. A quel punto nella videata "i miei corsi" saranno presenti due quadrati verdi con spunta.

|            |                                                                                      |                                                                                                    | Nessuna stampa disponibile.                                |
|------------|--------------------------------------------------------------------------------------|----------------------------------------------------------------------------------------------------|------------------------------------------------------------|
| $\bigcirc$ | P Modifica corso:                                                                    |                                                                                                    | 🛞 2016 🧜 Status                                            |
| O Ricerc   | a 🔎 An 🖹 Corso 🔒 Iscrizio                                                            | one 🖹 Area riservata agli iscritti                                                                                                    |                                                            |
| Corsi dis  | ponibili 🏹 I                                                                         | 1) Clicca qui per avviare il corso                                                                                                    | Stato                                                      |
| P P C      | Conferenza<br>dicembre 2<br>l'innovazior<br>mercati - F<br>CNA01212                  | 2) Verifica esito del corso<br>Trascora qualche ora dal completamento le attività d'dattiche E' NECESSARIO recuperarne l'esito                                                                                                    |                                                            |
| PC         | Le Politiche<br>Programma<br>"Ruoli e op<br>professionie<br>CNA02511<br>replica dl:C | r ottenere i CFP accedere al test di verifica <u>entro e non oltre</u> le ore 18:00 del 21 dicembre 2016<br>1) Per l'inserimento dei codici clicchi sul pulsante arancione "Abilita l'accesso al corso";<br>2) Acceda cliccardo sul gricio "Clicca qui per avviare il corso"; |                                                            |
| P C        | FESTA DEL<br>Novembre<br>CNA01011<br>replica di:C                                    | 3) inserisca i codici nell'opportuna sezione;<br>4) Termini rientrando in "iMateria" e recuperi il credito cliccando su "Verifica esito corso";<br>Per info leggere il contenuto di Materiale per gli iscritti                                                                | rata<br>6                                                  |
|            | Valorizza e<br>professione<br>tra norme<br>ARM118072<br>replica di:A                 | Materiale<br>didattico                                                                                                    | rata<br>6                                                  |
| P C        | Efficienza e<br>CNA00902                                                             |                                                                                                    | rata<br>6                                                  |
| P C        | ARCHITETT<br>CNA01111                                                                |                                                                                                    | rata<br>5                                                  |
| FR         | Corso di deontologia - FAD<br>ARFR14102015123928T10CFP00400                          | 10 - Deontologia e compensi professionali.<br>3 - Norme professionali e deontologiche<br>3 - E-learning Asincrono<br>Selezionare l'aiuto 20 e 22                                                                                                    | mata<br>za registrata<br>25/10/2015<br>Di6 Ufficiewe v.125 |